## Portal Başvuru işlemleri için Görsel Anlatım

(Kayıt işlemlerinden sonraki adımları göstermektedir)

Başvuru işlemlerinde kolaylık sağlanması amacıyla; kayıt işlemleri aşağıdaki şekilde yapılması gerekmektedir

📙 ilk basılması gereken bölümü göstermektedir, 💾 ve 🖪 sırasıyla izlenmesi gereken Kutu seklinde belirtilen adımları belirtmektedir. Başvuru işlemleri için İlgili link: http://basvuru.tse.org.tr/uve/ İlk olarak TSE Sistemine kayıt olarak başvuru işlemlerinize başlayabilirsiniz TSE Müşteri Portalı GIRIŞ YAP KAYIT OL 🕤 TÜRKÇE | INGILIZCE HIZMETLERIMIZ KULLANICI TANITIM VIDEOLARI BELGE-DOKÜMAN-SERTİFİKA SORGULAMA Müşteri Portaline Nasil Kayıt Olunur? 0 0 Eğitim Başvurusu Nasıl Yapılır? 0 EGITIM - SINAV BELGELENDIRME HIZMETLERI 0 Firma Tanımlama İşlemi Nasıl Yapılır? 0 EĞİTİM HİZMETLERİ Türk Standardlan Enstrüsu, ülkemizin kalite ait yapısını güçlendirmeyi, nizmet ve üretim sekrorümizin intiyoç düydüği nitelikli insan koynağını sağlamayı. kuruluşlorınızın uluslar alında İşkirili gyanmasını, ikarene relakebe gözünda artırmay ve sandardızasyon bilincinir yaygınlaştırılmasına hizmet eden ve amaçlayan milli bir kuruluş olarak; Firma Yetki Basvurusu Nasil Yapılır? 0 0 PERSONEL BELGELENDIRME 0 HIZMETLERI MUAYENE GÖZETÍM () HAVA DURUMU Vurt rignde ve yurt dişində bir çok ülkede gözetim ve muayene, Drün belgelendirme, personel belgelendirme, isstem belgelendirme, isboratusar, deney ve kaltarasyon hizmetlerini deneyimi ve uzman kadrosu eta tarafısı, halı, ekkin ve gövenlir yakilde tabi olduğu ulusal mevzuse ve givesi olduğu ulustararası kuruluştarın şartlarına uygun olarak başanlı bir şekitde gerçekleştirmektedir. YETERLİLİK VE KARŞILAŞTIRMA DENEYLERI ANKARA ARAÇ PROJE HİZMETLERİ 0 3 TSE, hizmet verdiği alanlarda, Enstrü kimliği ve misyonu gereği sahip olduğu bilgi birikimi ve tecrübe ile hem üretim hem de hizmet sektöründe yer alan kurum ve kuruluşlar için eğitim programları düzeniemektedir. ARAÇ KONTROL MERKEZLERÎ 0 13.3 1498 RANDEVU AL 0 Bürokrasi ve kirtasiyeciliğin azaltılmasi konusunda yapılan çalışma ile hizmetleriimizin daha kısa sürede ve daha az errakla elektronik ortamda sunularak müşteri memouniyetinin artınılması tur koynak israfılmı önlemmesi amaçılmanıktadır. Bul kaşamadı tutın kurumlar eğinin ve sınav başvurulanın elektronik ortamdan yapabilmekte, e imzalı olarak sertifikalarını sistem üzerinden tutanaka sınındı rümanı tutamatıra kaşamadı sınak kaşını başınak sınak şınak şaşını başlır. DÖVİZ KURLARI Boş alanlar doldurularak işlemlere devam edilir

## Boş alanlar doldurularak işlemlere devam edilir.

| muk.                                     |                |   |
|------------------------------------------|----------------|---|
| Tc Kimlik No İle Kayıt                   |                | ~ |
| T.C. Kimlik Numarası                     | Sira No        |   |
| Aile Sıra No                             | Cilt No        |   |
| Doğrulama<br>Kodu                        |                |   |
| <b>P</b> q <sup>6</sup> j <sup>2</sup> y | Yenile DOĞRULA |   |

Not: yeni kimlik kartlarında bulunmayan "Aile sıra no" gibi bilgilere; E-Devlet sitesi üzerinden ulaşılabilirsiniz.

KAYIT İŞLEMİNİZ GERÇEKLEŞTİKTEN SONRA MAİLİNİZE GELEN AKTİVASYON KODU İLE ŞİFRENIZİ OLUŞTURACAKSINIZ. ARDINDAN <u>https://basvuru.tse.org.tr/uye/giris.jsp</u> adresinize

| TSE Muşteri Portalı |                                                                                                    | 🕥 TÜRKÇE   İNGILİZCE |
|---------------------|----------------------------------------------------------------------------------------------------|----------------------|
|                     | ÜYE GİRİŞİ         TSE Personeli sisteme kullanıcı adı ve parolası ile giriş yapabilir.         E-Posta veya Kullanıcı Adı         bilgenisiklar         Şifre |                      |
|                     | GIRIŞ YAP KAYIT OL ŞIFREMI UNUTTUM<br>Aktivasyon Maili Gönder   E-Posta Adresimi Unuttum                                                                       |                      |

| YENI BAŞVURU YAP                        | $\odot$ |
|-----------------------------------------|---------|
| ÜYELİK BİLGİLERİM                       | $\odot$ |
| ŞIFRE DEĞIŞTIR                          | $\odot$ |
| BAŞVURULARIM                            | $\odot$ |
| BELGE-DOKÜMAN-SERTIFIKA<br>SORGULAMA    | 0       |
| AMBULANS MUAYENE SORGULAMA              | $\odot$ |
| FATURALARIM                             | $\odot$ |
| ARAÇ KONTROL MUAYENE RANDEVU<br>SORGULA | 0       |
| FIRMA TANIMLAMA                         | $\odot$ |
| FIRMA YETKI TALEBI                      | $\odot$ |
| MÜŞTERİ ANKETLERİ                       | 0       |
| MÜŞTERİ MESAJLARI                       | 0       |
| ITIRAZ-ŞIKAYET                          | $\odot$ |
|                                         | ~       |

| Araç Kontrol Merkezi                                     | $\odot$ |
|----------------------------------------------------------|---------|
| Araç Proje Hizmetleri                                    | Θ       |
| Laboratuvar Yönetim Sistemi                              | $\odot$ |
| Muayene Gözetim Merkezi Başkanlığı                       | 0       |
| iğitim-Sınav İşlemleri 🔎                                 | 0       |
| Eğitim Sınav Başvurusu - Bireysel 👌                      | 0       |
| Eğitim-Sınav Görevlisi Başvuru Süreci                    | 0       |
| ğitim Kuruluşlarının ve Eğitimlerinin Onaylanması Süreci | $\odot$ |
| Komite Üyeleri Başvuru Süreci                            | $\odot$ |
| Belge İptal/Askı Süreci                                  | $\odot$ |
|                                                          |         |

## Bireysel Başvuru Girişi

| lizmet            | FONKSIYONEL EMNIYET MÜHENDISLIĞI     |
|-------------------|--------------------------------------|
| Başvuru Tipi      | ⊙Eğitim                              |
| Sınav             | FONKSİYONEL EMNİYET MÜHENDİSLİĞİ     |
| /asıflandırma Adı | FONKSIYONEL EMNIYET MÜHENDISLIĞI     |
| Belge Türü        | FONKSIYONEL EMNIYET MÜHENDISLIĞİ TSE |

| Program Tipi     Program Adi     Hizmet Tarihi     Hizmet Yeri     Kontenjan     Program Durumu     Hizmet Sonrasi Öder       It Reinelendirme     FONKSIYONEL EMNIYET     21.07.2023     ankara     1     Kontenjan     Basuru Oncesi                                                             | Program Tipi     Program Adi     Hizmet Tarihi     Hizmet Yeri     Kontenjan     Program Durumu     Hizmet Sonrasi Ödenebilir       Ilk Belgelendirme     FONKSIYONEL EMNIYET     21-07-2023     ankara     1     Kontenjan urgun     Başvuru Öncesi                                                                          | IKSIYONEL EMNIYET MÜHENDİSLİĞİ FONKSIYONEL EMNIYET MÜHENDİSLİĞİ TSE 60<br>T <b>rogram Takvim</b> Program Tipi         Program Adı         Hizmet Tarihi         Hizmet Yeri         Kontenjan         Program Durumu         Hizmet Sonrası Ödenebilir           Ili Belgelendirme         FONKSIYONEL EMNIYET         21.07-2023         ankara         1         Kontenjan uygun         Başvuru Öncesi | ikSIYONEL EMNIYET MÜHENDİSLİĞİ FONKSIYONEL EMNIYET MÜHENDİSLİĞİ TSE 60 Program Takvim Program Tipi Program Adı Hizmet Tarihi Hizmet Yeri Kontenjan Program Durumu Hizmet Sonrası Ödenebilir Bi Belgelendirme FONKSIYONEL EMNIYET 21-07-2023 ankara 1 Kontenjan uygun Başvuru Öncesi                                                                 | KSIYONEL EMNIYET MÜHENDİSLİĞİ FONKSIYONEL EMNIYET MÜHENDİSLİĞİ TSE 60                                                                                                    | vsiyonel EMNIYET MÜHENDİSLİĞİ     FONKSIYONEL EMNIYET MÜHENDİSLİĞİ TSE     60       rogram Takvim       Program Tipi     Program Adı     Hizmet Tarihi       Hizmet Yeri     Kontenjan     Program Durumu       Hizmet Sonrası Ödenebil                                                                                                    | KSIYONEL EMNIYET MÜHENDİSLİĞİ FONKSIYONEL EMNIYET MÜHENDİSLİĞİ TSE 60                                                                                                    | ONKSIYONEL | L EMNİYET MÜHENDİS | LIĞI                                | FONKSIYONEL EMNIY    | FONKSIYONEL EMNIYET MÜHENDISI IĞİ TSE |           |               | 60              |                |  |
|----------------------------------------------------------------------------------------------------|----------------------------------------------------------------------------------------------------|----------------------------------------------------------------------------------------------------|----------------------------------------------------------------------------------------------------|----------------------------------------------------------------------------------------------------|----------------------------------------------------------------------------------------------------|----------------------------------------------------------------------------------------------------|------------|--------------------|-------------------------------------|----------------------|---------------------------------------|-----------|---------------|-----------------|----------------|--|
| Program Tipi Program Adı Hizmet Tarihi Hizmet Yeri Kontenjan Program Durumu Hizmet Sonrasi Öder                                                                                                    | Program Tipi     Program Adı     Hizmet Tarihi     Hizmet Yeri     Kontenjan     Program Durumu     Hizmet Sonrası Ödenebilir       Ilk Belgelendirme     FONKSYONEL EMNIYET<br>MUKELINE IZI DI DI DI DI DI DI DI DI DI DI DI DI DI                                                                                           | Program Takvim           Program Tipi         Program Adi         Hizmet Tarihi         Hizmet Yeri         Kontenjan         Program Durumu         Hizmet Sonrasi Ödenebilir           Ilik Belgelendirme         FONKSIYONEL EMNIYET<br>MÜHENDISLI CI         21-07-2023         ankara         1         Kontenjan uygun         Başvuru Öncesi                                                       | Program Takvim           Program Tipi         Program Adı         Hizmet Tarihi         Hizmet Yeri         Kontenjan         Program Durumu         Hizmet Sonrası Ödenebilir           Ik Belgelendirme         FONKSIYONEL EMNIYET<br>MUTUERUNEL IZI         21-07-2023         ankara         1         Kontenjan uygun         Başvuru Öncesi  | Program Takvim         Program Tipi       Program Adi         Hizmet Tarihi       Hizmet Yeri         Kontenjan       Program Durumu         Hizmet Sonrasi Odenebilir         FONKSIYONEL EMNIYET       24.03.2020                                                                                                    | r <mark>ogram Takvim</mark><br>Program Tipi Program Adı Hizmet Tarihi Hizmet Yeri Kontenjan Program Durumu Hizmet Sonrası Ödenebil                                                                                                    | rogram Takvim                                                                                                    |            |                    |                                     |                      |                                       |           |               |                 |                |  |
| Program Takvim Program Tipi Program Adı Hizmet Tarihi Hizmet Yeri Kontenjan Program Durumu Hizmet Sonrasi Öder Ik Belnelendirme FONKSIYONEL EMNIYET 21.07.2023 ankara 1 Kontenjan yurum Basvuru Öncesi                                                                                             | Program Tipi         Program Adı         Hizmet Tarihi         Hizmet Yeri         Kontenjan         Program Durumu         Hizmet Sonrası Ödenebilir           Ilk Belgelendirme         FOJKKŞIYONEL EMNİYET<br>MULTENPICIÓLI         21-07-2023         ankara         1         Kontenjan uygun         Başvuru Öncesi    | Program Takvim           Program Tipi         Program Adi         Hizmet Tarihi         Hizmet Yeri         Kontenjan         Program Durumu         Hizmet Sonrasi Ödenebilir           Ilik Belgelendirme         FONKSIYONEL EMNIYET<br>MÜHENDISI ICI         21-07-2023         ankara         1         Kontenjan uygun         Başvuru Öncesi                                                       | Program Takvim           Program Tipi         Program Adı         Hizmet Tarihi         Hizmet Yeri         Kontenjan         Program Durumu         Hizmet Sonrası Ödenebilir           Ilk Belgelendirme         FONKSİYONEL EMNİYET<br>MÜLEVENDELİZİL         21-07-2023         ankara         1         Kontenjan uygun         Başvuru Öncesi | Program Takvim           Program Tipi         Program Adi         Hizmet Tarihi         Hizmet Yeri         Kontenjan         Program Durumu         Hizmet Sonrasi Ödenebilir           Program Tipi         FONKSIYONEL EMNIYET         24.02.2222         Lauren 2         Kontenjan         Program Durumu         Hizmet Sonrasi Ödenebilir                                                                                                    | rogram Takvim           Program Tipi         Program Adı         Hizmet Tarihi         Hizmet Yeri         Kontenjan         Program Durumu         Hizmet Sonrası Ödenebil                                                                                                    | rogram Takvim                                                                                                    |            |                    |                                     |                      |                                       |           |               |                 |                |  |
| Program Tipi Program Adı Hizmet Tarihi Hizmet Yeri Kontenjan Program Durumu Hizmet Sonrasi Öder<br>Ilk Belnelentime FONKSIYONEL EMNIYET 21-07-2023 ankara 1 Kontenjan yurum Basvuru Öncesi                                                                                                    | Iram Takvim       Program Tipi     Program Adı     Hizmet Tarihi     Hizmet Yeri     Kontenjan     Program Durumu     Hizmet Sonrasi Ödenebilir       Ilk Belgelendirme     FONKSIYONEL EMNIYET<br>MUKEUPICIÓLI     21-07-2023     ankara     1     Kontenjan uygun     Basyuru Öncesi                                        | Program Takvim           Program Tipi         Program Adi         Hizmet Tarihi         Hizmet Yeri         Kontenjan         Program Durumu         Hizmet Sonrasi Odenebilir           Ilik Belgelendirme         FONKSIYONEL EMNIYET         21-07-2023         ankara         1         Kontenjan uygun         Başvuru Oncesi                                                                        | Program Takvim           Program Tipi         Program Adı         Hizmet Tarihi         Hizmet Yeri         Kontenjan         Program Durumu         Hizmet Sonrası Ödenebilir           Ilk Belgelendirme         FONKSİYONEL EMNİYET<br>MÜLEVENDEL İZL         21-07-2023         ankara         1         Kontenjan uygun         Başvuru Öncesi | Program Takvim         Program Tipi       Program Adi       Hizmet Tarihi       Hizmet Yeri       Kontenjan       Program Durumu       Hizmet Sonrasi Ödenebilir         End       FONKSIYONEL EMNIYET       24.03.2020       Laure       Market Sonrasi Ödenebilir                                                                                                    | rogram Takvim Program Tipi Program Adı Hizmet Tarihi Hizmet Yeri Kontenjan Program Durumu Hizmet Sonrası Ödenebil                                                                                                    | rogram Takvim                                                                                                    |            |                    |                                     |                      |                                       |           |               |                 |                |  |
| Program Tipi Program Adı Hizmet Tarihi Hizmet Yeri Kontenjan Program Durumu Hizmet Sonrasi Öder<br>Ilk Belneleortime FONKSIYONELEMNIYET 21.07.2023 ankara 1 Kontenjan uygun Basuyu Oncesi                                                                                                    | Program Tipi         Program Adi         Hizmet Tarihi         Hizmet Yeri         Kontenjan         Program Durumu         Hizmet Sonrasi Ödenebilir           Ilk Belgelendirme         FONKSIVONELEMNIYET         21-07-2023         ankara         1         Kontenjan uygun         Basyuru Öncesi                       | Program Tipi         Program Adı         Hizmet Tarihi         Hizmet Yeri         Kontenjan         Program Durumu         Hizmet Sonrasi Ödenebilir           Ilik Belgelendirme         FONKSİYONEL EMNİYET<br>MÜHENDIŞLİ İĞİ         21-07-2023         ankara         1         Kontenjan uygun         Başvuru Öncesi                                                                               | Program Tipi         Program Adı         Hizmet Tarihi         Hizmet Yeri         Kontenjan         Program Durumu         Hizmet Sonrası Ödenebilir           (i)         Ilk Belgelendirme         FONKSIYONEL EMNİYET<br>MULEURINELI ADIL         21-07-2023         ankara         1         Kontenjan uygun         Başvuru Öncesi            | Program Tipi         Program Adi         Hizmet Tarihi         Hizmet Yeri         Kontenjan         Program Durumu         Hizmet Sonrasi Odenebilir           ©         M. S. La La La La La La La La La La La La La                                                                                                    | Program Tipi Program Adı Hizmet Tarihi Hizmet Yeri Kontenjan Program Durumu Hizmet Sonrası Ödenebil                                                                                                    |                                                                                                    | Program    | n Takvim           |                                     |                      |                                       |           |               |                 |                |  |
| Program Tipi         Program Adı         Hizmet Tarihi         Hizmet Yeri         Kontenjan         Program Durumu         Hizmet Sonrasi Öder           Ilk Reinelentirme         FONKSİYONEL EMNİYET         21.07.2023         ankara         1         Kontenjan uygun         Basyuru Öncesi | Program Tipi         Program Adı         Hizmet Tarihi         Hizmet Yeri         Kontenjan         Program Durumu         Hizmet Sonrasi Ödenebilir           Ilk Belgelendirme         FONKSJYONELEMNIYET<br>MULEUPICIÁL         21-07-2023         ankara         1         Kontenjan uygun         Basyuru Öncesi        | Program Tipi         Program Adi         Hizmet Tarihi         Hizmet Yeri         Kontenjan         Program Durumu         Hizmet Sonrasi Ödenebilir           (i)         Ilk Belgelendirme         FONKSIYONEL EMNIYET<br>MÜHERNDISI IGI         21-07-2023         ankara         1         Kontenjan uygun         Başvuru Öncesi                                                                    | Program Tipi         Program Adı         Hizmet Tarihi         Hizmet Yeri         Kontenjan         Program Durumu         Hizmet Sonrasi Ödenebilir           (i)         Ilk Belgelendirme         FONKSIVONEL EMNYET<br>MULEURINEI ALI         21-07-2023         ankara         1         Kontenjan uygun         Başvuru Öncesi               | Program Tipi Program Adı Hizmet Tarihi Hizmet Yeri Kontenjan Program Durumu Hizmet Sonrasi Ödenebilir<br>PONKSİYONEL EMNİYET 24 05 2022                                                                                                    | Program Tipi Program Adı Hizmet Tarihi Hizmet Yeri Kontenjan Program Durumu Hizmet Sonrası Ödenebil                                                                                                    |                                                                                                    |            |                    |                                     |                      |                                       |           |               |                 |                |  |
| Program Tipi Program Adı Hizmet Tarihi Hizmet Yeri Kontenjan Program Durumu Hizmet Sonrasi Öder<br>Ilk Belnelentime FONKSIYONELEMNIYET 21.07.2023 ankara 1 Kontenjan uvnun Basvuru Öncesi                                                                                                    | Program Tipi         Program Adi         Hizmet Tarihi         Hizmet Yeri         Kontenjan         Program Durumu         Hizmet Sonrasi Ödenebilir           Ilk Belgelendirme         FONKESIDELE EMNIYET<br>ENVERSIDE/EXAMPLE         21-07-2023         ankara         1         Kontenjan uygun         Başvuru Öncesi | Program Tipi         Program Adi         Hizmet Tarihi         Hizmet Yeri         Kontenjan         Program Durumu         Hizmet Sonrasi Ödenebilir           (i)         Iik Belgelendirme         FONKSİYONEL EMNİYET<br>MÜHERNDİSİ İĞİ         21-07-2023         ankara         1         Kontenjan uygun         Başvuru Öncesi                                                                    | Program Tipi         Program Adi         Hizmet Tarihi         Hizmet Yeri         Kontenjan         Program Durumu         Hizmet Sonrasi Ödenebilir           Ibk Belgelendirme         FOXKSIVONELEMNIYET<br>WULEEVINISI ADI         21-07-2023         ankara         1         Kontenjan uygun         Başvuru Öncesi                          | Program Tipi Program Adi Hizmet Tarihi Hizmet Yeri Kontenjan Program Durumu Hizmet Sonrasi Ödenebilir<br>FONKSIYONEL EMNIYET 24 05 2022                                                                                                    | Program Tipi Program Adı Hizmet Tarihi Hizmet Yeri Kontenjan Program Durumu Hizmet Sonrası Ödenebil                                                                                                    |                                                                                                    |            |                    |                                     |                      |                                       |           |               |                 |                |  |
| Ik Reinelendirme FONKSIYONELEMNIYET 21,07,2023 ankara 1 Kontenian Ivvnim Basviri Oncesi                                                                                                    | Ilk Belgelendirme FONKSIYONEL EMNİYET 21-07-2023 ankara 1 Kontenjan uygun Başvuru Öncesi                                                                                                    | Ilk Belgelendirme FONKSIYONEL EMNIYET 21-07-2023 ankara 1 Kontenjan uygun Başvuru Öncesi                                                                                                    | Ik Belgelendirme FONKSIYONEL EMNIYET 21-07-2023 ankara 1 Kontenjan uygun Başvuru Öncesi                                                                                                    | FOR A LA LA CARACTERIZATION AND A CONTRACT OF CONTRACT OF CONTRACT. |                                                                                                    | Program Tipi Program Adı Hizmet Tarihi Hizmet Yeri Kontenjan Program Durumu Hizmet Sonrası Ödenebili                                                                                                    | Pr         | rogram Tipi        | Program Adı                         | Hizmet Tarihi        | Hizmet Yeri                           | Kontenjan | Program Duru  | mu Hizmet Sonra | sı Ödenebilir  |  |
| MUHENDISLIGI 2101 2020 annual 1                                                                                                    | - MONENDISLIGI                                                                                                    |                                                                                                    | MOTEROISEO                                                                                                    | WIHENDISLIĞI 21-07-2023 ankara 1 Kontenjan uygun başvuru Oncesi                                                                                                    | Ilk Belgelendirme FONKSIYONEL EMNIYET 21-07-2023 ankara 1 Kontenjan uygun Başvuru Öncesi                                                                                                    |                                                                                                    | ) Ílk      | k Belgelendirme    | FONKSİYONEL EMNİYET<br>MÜHENDİSLİĞİ | 21-07-2023           | ankara                                | 1         | Kontenjan uyg | un Başvuru Önce | si             |  |
| 1/1 öğe 10   20   100   Tümü H 🕯 1                                                                                                    | 1/1 ñõe 10   20   100   Tümü H 4 1 > H                                                                                                    | 1-1/1 čře 10   20   100   Timu                                                                                                    | 1.1/1 čře 10   20   100   Tůmů                                                                                                    |                                                                                                    |                                                                                                    | Ik Belgelendirme FONKSIYONEL EMNIYET 21-07-2023 ankara 1 Kontenjan uygun Başvuru Öncesi                                                                                                    | 1-1/1      | öğe                |                                     | <b>10</b>   20   100 | Tümü                                  |           |               | н               | <b>∢ 1</b> ⊨ ⊨ |  |
|                                                                                                    |                                                                                                    |                                                                                                    | i zo j to j tuliu                                                                                                    | 1 - 1 / 1 öğe 10   20   100   Tümü 🛛 🖓 📢 1 🕨                                                                                                    | 1 - 1 / 1 õğe 10   20   100   Tümü (< 1 → 1                                                                                                    | Ik Belgelendirme         FONKSIYONEL EMNIYET<br>MÜHENDISLIĞI         21-07-2023         ankara         1         Kontenjan uygun         Başvuru Öncesi           1 - 1 / 1 öğe         10   20   100   Tümü         1         Kontenjan uygun         Başvuru Öncesi                                                                                                    |            | -                  |                                     |                      |                                       |           |               |                 |                |  |
|                                                                                                    | e i ze i roci i ana                                                                                                    |                                                                                                    |                                                                                                    | 1 - 1 / 1 öğe 10   20   100   Tümü H ≪ 1 ► H                                                                                                    | 1 - 1 / 1 öğe 10   20   100   Tümü (∢ 1 )                                                                                                    | Ik Belgelendirme         FONKSIYONEL EMNIYET<br>MÜHENDISLIĞI         21-07-2023         ankara         1         Kontenjan uygun         Başvuru Öncesi           1 - 1 / 1 öğe         10         20         100         100         100         100         100         100         100         100         100         100         100         100         100         100         100         100         100         100         100         100         100         100         100         100         100         100         100         100         100         100         100         100         100         100         100         100         100         100         100         100         100         100         100         100         100         100         100         100         100         100         100         100         100         100         100         100         100         100         100         100         100         100         100         100         100         100         100         100         100         100         100         100         100         100         100         100         100         100         100         100         100         100 |            |                    |                                     |                      |                                       |           |               |                 |                |  |
|                                                                                                    |                                                                                                    |                                                                                                    |                                                                                                    | 1 - 1 / 1 öğe 10   20   100   Tümü H ≪ 1 → H                                                                                                    | 1 - 1 / 1 ôğe 10   20   100   Tümü ⊮ ∢ 1 → 1                                                                                                    | Ik Belgelendirme         FONKSIYONEL EMNIYET<br>MUHENDISLIĞI         21-07-2023         ankara         1         Kontenjan uygun         Başvuru Öncesi           1 - 1 / 1 öğe         10   20   100   Tümü         10   20   100   Tümü         K < 1 → M                                                                                                    |            |                    |                                     |                      |                                       |           |               |                 |                |  |
|                                                                                                    |                                                                                                    |                                                                                                    |                                                                                                    | 1 - 1 / 1 oğe 10   20   100   Tümü H ≪ 1 ⊨ H                                                                                                    | 1 - 1 / 1 öğe 10   20   100   Tümü ⊮∢ 1 → 1                                                                                                    | Ik Belgelendirme         FONKSIYONEL EMNIYET<br>MÜHENDISLIĞI         21-07-2023         ankara         1         Kontenjan uygun         Başvuru Öncesi           1 - 1 / 1 öğe         10   20   100   Tümü         1         Kontenjan uygun         Kontenjan uygun         Kontenjan uygun                                                                                                    |            |                    |                                     |                      |                                       |           |               |                 |                |  |
|                                                                                                    |                                                                                                    |                                                                                                    |                                                                                                    | 1 - 1 / 1 ōğe 10   20   100   Tümü H ≪ 1 >                                                                                                    | 1 - 1 / 1 oğe 10   20   100   Tümü ⊮ ∢ 1 >                                                                                                    | Ik Begelendirme         FONKSIYONEL EMNIYET<br>MÜHENDISLIĞI         21-07-2023         ankara         1         Kontenjan uygun         Başvuru Öncesi           1 - 1 / 1 öğe         10   20   100   Tümü         1         Kontenjan uygun         Kontenjan uygun         Başvuru Öncesi                                                                                                    |            |                    |                                     |                      |                                       |           |               |                 |                |  |
|                                                                                                    |                                                                                                    |                                                                                                    |                                                                                                    | 1 1/1 ağa 10   20   100   Tümü                                                                                                    | 1 / / 4 20 - 100 - 100 - | Ilk Belgelendirme         FONKSIYONEL EMNIYET         21-07-2023         ankara         1         Kontenjan uygun         Başvuru Öncesi           1         1.14.6.6         10         20.1.400         Tampi         1         Kontenjan uygun         Başvuru Öncesi                                                                                                    | 1 - 17 10  | oge                |                                     | 10   20   100        | Tumu                                  |           |               | н               | · · /          |  |

FATURA GÖNDERİMİ KISMINA GELDİĞİNİZDE ŞAHIS ADINA KESİLECEK FATURALARDA KENDİ ADIMA SEÇENEĞİNİ İŞARETLEYİP FATURANIZI GÖNDERECEĞİMİZ ADRESİ BOŞ KISMA YAZABİLİRSİNİZ. FİRMA ADINA KESİLECEKSE FATURANIZ ÇALIŞTIĞIM KURUM KISMI SEÇENEĞİNİ İŞARETLEYİP VERGİ NUMARANIZI GİRDİĞİNİZDE FİRMA BİLGİLERİNİZ TANIMLIYSA AŞAĞIDA AÇILACAKTIR. FİRMA BİLGİLERİNİZ TANIMLI DEĞİLSE İLK GİRİŞ YAPTIĞINIZ SAYFADA SOL TARAFTA FİRMA TANIMLA KISMINA GELİP BİR KEREYE MAHSUS FİRMA BİLGİLERİNİZİ TANIMLAMANIZ GEREKMEKTEDİR.

| atura Hazırlama Tercihi                | 💿 Kendi Adıma 🛛 💿 Çalıştığım Kurum veya Başka Şahıs Adına   |
|----------------------------------------|-------------------------------------------------------------|
| ərgi No                                | 8760051534 Doğrula                                          |
| irilen vergi numarası doğrulanmıştır.  |                                                             |
| oğrulanan Firma Bilgileri              | Vergi No<br>8760051534                                      |
|                                        | Firma Adı<br>TÜRK STANDARTLARI ENSTÍTÜSÜ                    |
|                                        | Firma Adresi<br>BAKANLIKLAR NECATİBEY C. NO:112 ÇANKAYA     |
| urumun vergi no, vergi dairesi,iletişi | im bilgileri ve fatura adresi aşağıdaki alana girilmelidir. |
| atura Gönderim Bilgileri               |                                                             |
|                                        |                                                             |
|                                        |                                                             |
|                                        |                                                             |

| ğrenim Durum     | u                |                     |                    |                     |                  |                                    |             |           |                   |     |
|------------------|------------------|---------------------|--------------------|---------------------|------------------|------------------------------------|-------------|-----------|-------------------|-----|
| Öğrenim Seviyesi | Program Adı      | Okul/Üniversite Adı | Mezun Olunan Tarih | Diploma<br>Numarası | Başvuru Şartları | Öğrenim<br>Durumu<br>Evrağı        | Belge Yükle | Belge Sil | Yüklü Belgeler    | Sil |
| Lisans           | Mühendislik Fa 👻 | ÎTŬ                 | 20.06.2020         | 1234                |                  | DiPLOMA_<br>168993982529<br>2.docx | Yükle       | Î         | Yüklü<br>Belgeler | Î   |

| Lisans V Mühendislik Fa V İTÜ    | 20.00.2020         1234         168993982529         Yükle           TAAHHÜTNAME                                                                                                    | 1 |
|----------------------------------|----------------------------------------------------------------------------------------------------|---|
| Ekle<br>ahhütname Kabulü         | Başvuru sahibi olarak, bu formdaki tüm bilgilerin doğruluğunu ve TSE Personel Belgelendirme<br>Müdürüğü tarafından bu bilgilerin EOQ (Avrupa Kalite Teşkilatı)'na iletilmesine izin verdiğimi,<br>ayrıca TSE Personel Belgelendirme faaliyetlerinin gerektirdiği şartlara ve yükümlülüklere<br>uymayı, katıldığım sınavların soruları ve cevapları hakkında 3. Taraflar ile herhangi bir bilgi<br>paylaşmayacağımı ve paylaştığım takdırde TSE Personel Belgelendirme Müdürüğü'nün<br>konuya ilişkin yasal işlem baştama hakkının saktı olduğunu kabul ettiğimi, bu çerçevede<br>belgelendirme sonucu dikkate alınmaksızın yapıları değerlendirme ve hizmetlere ilişkin<br>ücretleri ve belgelenin verilmesi durumunda gerekli diğer ücretleri zamanında ödemi tahbiti<br>ederinivderiz. Ayrıca belge almaya hak kazandığım takdırde Ad- soyad, Belge Türü ve Belge<br>Numarası bilgilerimin TSE tarafından internet orfamında ve TSE'nin diğer yayın organlarında<br>belgenin denetlike i buyuna yunungameçuni i titiyozım                                                                                                    |   |
| aahhütname Metni                 | Scyling gegening dates by an a system bayer and a system bayer and a system bayer an |   |
| sahhütname Kabulü Kabul Ediyorum | Kararı Kaydet                                                                                                    |   |

| faahhütname Metni | Taahhütname Onay Metni      |   |        |
|-------------------|-----------------------------|---|--------|
| aahhütname Kabulü | Kabul Ediyorum              |   |        |
| eyi Şimdi Yap     |                             |   |        |
|                   |                             |   |        |
| ıru Seçenegi      | Başvuruyu e-imzasiz tamamia | ¥ | $\sim$ |

| me Seçenekleri                   | ≪Kredi Katı      ●Havale/EFT | © Diğer                          |  |
|----------------------------------|------------------------------|----------------------------------|--|
| ıra Hazırlama Tercihi            | Ødeme ile birlikte OBelge g  | önderimi ile birlikte            |  |
|                                  |                              |                                  |  |
| Havale/EFT                       |                              |                                  |  |
| Banka Hesap Bilgileri            | T. VAKIFLAR BANKASI          |                                  |  |
|                                  | IBAN                         | TR08 0001 5001 5800 7286 9957 88 |  |
|                                  | Hesap No TL                  |                                  |  |
|                                  | Şube Kodu                    | 884                              |  |
|                                  | Alici Adi                    | TÜRK STANDARDLARI ENSTİTÜSÜ      |  |
| Ödeme Takip Numarası             | 1689940046022                |                                  |  |
|                                  |                              |                                  |  |
|                                  | _                            |                                  |  |
| Odeme Dosyasi Ekleme             | $\sim$                       |                                  |  |
| Belge Linki DEKONT_1689940092336 | docx                         |                                  |  |
| Doküman Seçimi                   |                              |                                  |  |
|                                  | ruice                        |                                  |  |
|                                  |                              |                                  |  |
| klama                            |                              |                                  |  |
|                                  |                              |                                  |  |
|                                  |                              |                                  |  |
|                                  |                              |                                  |  |

ÖDEME YAP DEDİKTEN SONRA SİSTEM GÖREVLİSİNE BAŞVURUNUZ DÜŞECEKTİR. ONAYLADIKTAN SONRA SİSTEM SİZE ONAY MAİLİ GÖNDERECEKTİR.